## **Configuring User Options**

Follow the instructions below to change your Username or Password in CDP Standard Edition.

1. Click on "Configuration" in the Main Menu to open the "Configuration" window.

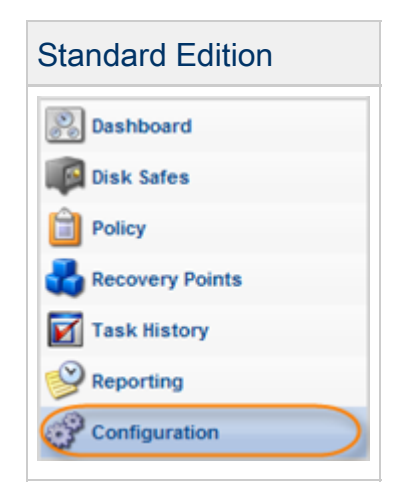

2. In the "Configuration" menu, click on "User Options."

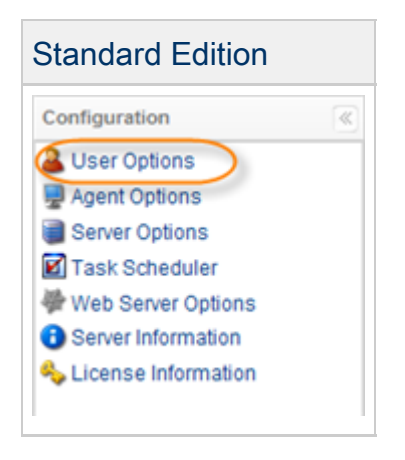

3. The "User Options" window opens.

| User Options     |       |  |
|------------------|-------|--|
| Username         | admin |  |
| Old Password     |       |  |
| New Password     |       |  |
| Confirm Password |       |  |

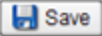

- 4. You can define the following options:
  - Username To change your Username, enter a new one instead of the current one.
  - Password To change your password, do the following:
  - 1. Type your current password in the "Old Password" field.
  - 2. Type the new password in the "New Password" field.
  - 3. Type the new password one more time in the "Confirm Password" field.

5. Click on "Save."

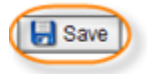

See also:

- Setting CDP Server Users
- Adding Users (Enterprise Edition)
- Editing User Properties (Enterprise Edition)